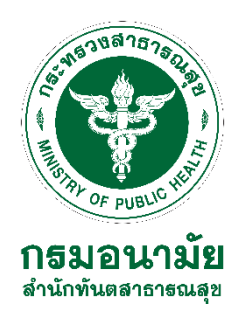

# ขั้นตอนการสมัครใช้งานระบบงานหลักกรมอนามัย สำหรับบุคลากรใหม่ สำนักทันตสาธารณสุข ปี 2567

การสมัครใช้งานระบบงานหลักกรมอนามัย สำหรับบุคลากรใหม่ ผู้ใช้งานต้องเป็นเจ้าหน้าที่ ที่ปฏิบัติงานภายในกรมอนามัย **เท่านั้น** โดยมีเอกสารต้องเตรียม ได้แก่ สำเนาบัตรประจำตัวประชาชน ที่ ดำเนินการขอสมัครใช้งาน ซึ่งสามารถใช้งานระบบดังต่อไปนี้

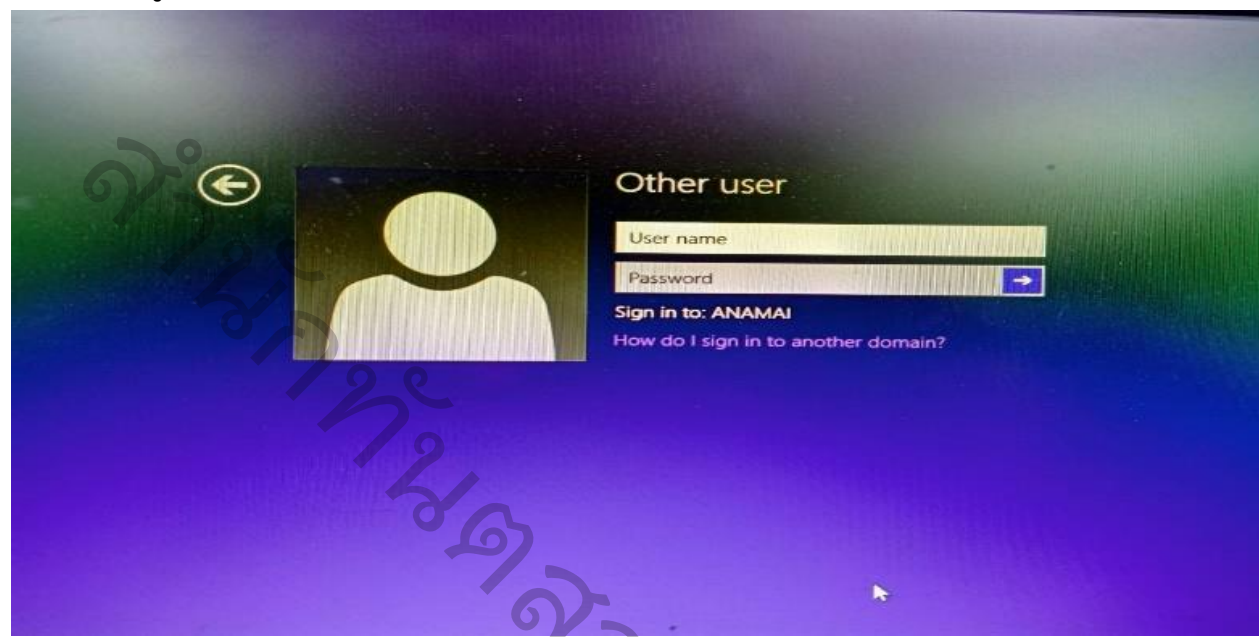

1. ระบบพิสูจน์ตัวตน active directory users and computers

2. ระบบจดหมายอิเล็กทรอนิกส์กรมอนามัย(anamai.mail.go.th) ผ่าน https://workd.go.th/

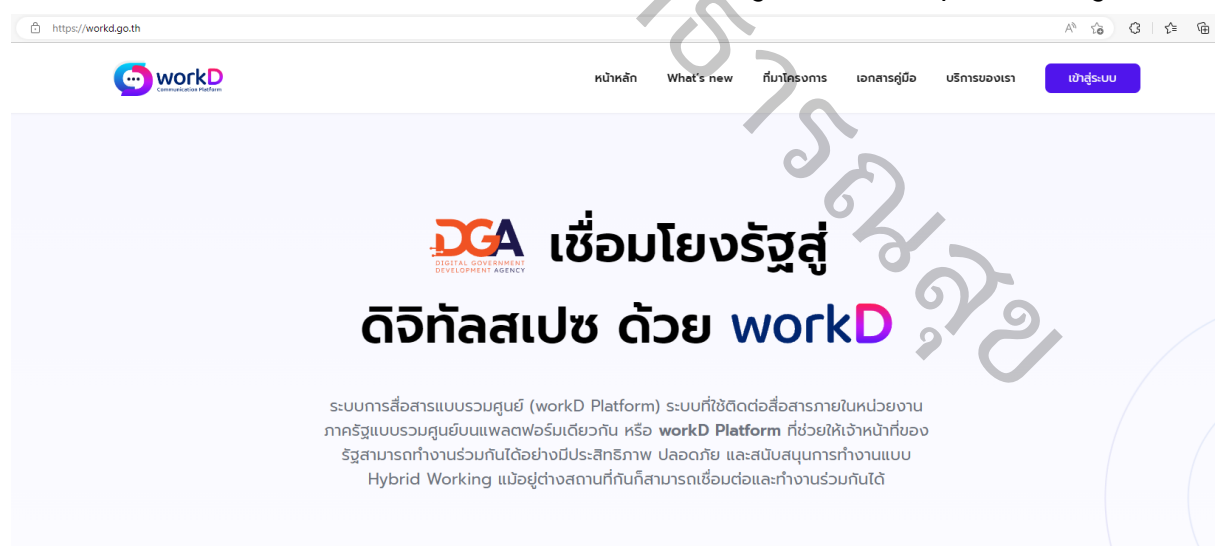

3. ระบบสารบรรณอิเล็กทรอนิกส์ ผ่าน eoffice.anamai.moph.go.th

| ชื่อบัญชีผู้ไช้งาน<br><ul> <li>ชื่อบัญชีผู้ใช้งาน</li> <li>รหัสผ่าน</li> <li>รหัสผ่าน</li> </ul> |                     |
|--------------------------------------------------------------------------------------------------|---------------------|
| <ul> <li>± ขือบัญขียู่ไข้งาน</li> <li>รหัสผ่าน</li> <li>ฐารหัสผ่าน</li> </ul>                    |                     |
| รหัสผ่าน<br>🖻 รภัสผ่าน                                                                           |                     |
| ➡ รภัสผ่าน                                                                                       |                     |
|                                                                                                  | 0                   |
|                                                                                                  | <u>ลืมรหัสผ่าน?</u> |
|                                                                                                  |                     |
| เข้าสู่ระบบ                                                                                      |                     |

4. ระบบงานบุคลากร hr.anamai.moph.go.th

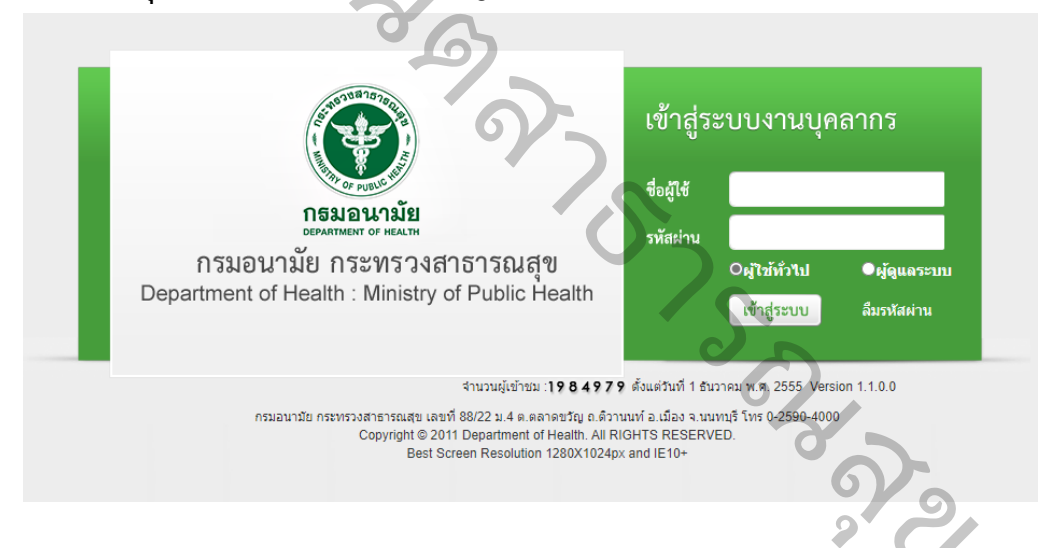

5. ระบบแจ้งเงินเดือน oss.anamai.moph.go.th

| ดระบุชื่อผู้ใช้งา  | นเพื่อเข้าสู่ระบบ          | ระบบแจ้งเงินเดือนออนไลน์                                                                                                  |
|--------------------|----------------------------|----------------------------------------------------------------------------------------------------|
| เลขประจำตัวประชาชน |                            |                                                                                                    |
|                    | ไปรดระบุเลขประจำตัวประชาชน | ไปรดอ่าน:                                                                                                    |
| รหัสผ่าน           |                            | ผู้ใดเข้าถึงโดยมีชอบซึ่งข้อมูลคอมพิวเตอร์ที่มีมารการป้องกัน<br>การเข้าถึงโดยเฉพาะ และมาตรการนั้นมีได้มีไว้สำหรับตน ต้องระ |
|                    | IUSOSZŲSHAHTU              | วางเทษราคุทโมเกนสองป หรือปริบไมเกนสหมินนาท หรือกิงจาก<br>ปรับ (มาตรา 7 พระราชบัณณ์ติว่าด้วยการกระทำความผิดเกี่ยวกับ       |
|                    | เข้าสู่ระบบ                | คอมพวเตอร พ.ศ.2550)                                                                                                    |
|                    |                            | เข้าระบบไม่ได้ติดต่อ                                                                                                    |
|                    |                            | เจ้าหน้าที่จัดทำเงินเดือนหน่วยงาน<br>ตมเอง                                                                                |
| 2.4.2.5            |                            | Clarbo                                                                                                    |

### มีขั้นตอนการสมัครขอใช้งานระบบภายในกรมอนามัย มีดังนี้

เข้าเว็บไซต์ <u>https://onestopservice.anamai.moph.go.th</u>

| ONE STOP SERVICE ANAMAI                                                                                                    | 🛪 ขั้นกอบการสมักร 🖍 ล.กะเบียน 📤 กรวาสอ                                               | มสถานะ 📞 แจ้มปัณหา 🎽 OpenID 🔓                                                                  |
|----------------------------------------------------------------------------------------------------|--------------------------------------------------------------------------------------|------------------------------------------------------------------------------------------------|
| ขั้นตอนการสมัครใช้งานระบบงานหลักกรมอนามัย                                                                                                    |                                                                                      | ną́unnlužatirtsaunn<br>Tel:: 02-550-4292 02-550-4293<br>E-mail::: mailmaster@anamai.mail.go.th |
| າເຈັນແດນການອາກາ                                                                                                    | ารสมัครก่อนดำเนินการ                                                                 |                                                                                                |
| 1 ทำการกรงกเอกสารการสมักรใช้สามโดยการ คลิ๊กที่มนู <mark>สมักรใช้สาม แล้วทำการกรงกแบบฟอร์ปให้ครบต</mark> ัวน                                       |                                                                                      |                                                                                                |
| 2 เมื่อท่านให้รับเอกสารแบบฟอร์มาากการสมัครใบซ้อที่ 1 แล้ว ให้ทำการคลิ๊กที่ "ปรั้นเอกสารแบบฟอร์มการสมัคร" เสร้าแล้ว นำแบบฟอร์มนั้นให้              | รับบิดชอบหรือผู้ที่เกี่ยวซ้อง รับรอบเอกสารโดยการเซ็นรับรองกัวตบของท่าน แล้วทำการส    | แกนเป็นไฟล์ PDF แล้วตั้งเป็นฮ่อชองท่าน                                                         |
| 3 ทำการสแกบบัตรประจำหัวประชาชพจวท่านที่ใต้ยับแล้าแกกูกห้วน และใช้เพื่อการสมัครใช้งานภาพบายอิล็กกรอบิกลักกรัฐเก่านั้น แล้วทำกา                     | ั้มชื่อไฟล์เป็นชื่อขอมท่าน                                                           |                                                                                                |
| 4 ทำการนำส่วยกสารได้ยุคลิ๊กที่แบ <sub>่</sub> นำสังคุณสาร และทำกามขั้นกอบโดยการนำสังแบบฟอร์มการสมัครเป็นอับดับแรก แล้วทามด้วยนำสัมสำเนา           | รประชาชน ของท่านตามลำดับ                                                             |                                                                                                |
| 5<br>รอการตรวรสอบเอกสารและการถ้าเนินการสมัครทางใน 2 วันหลักาากล่างกลารเรียบร้อยแล้ว ท่านสามารถมาตรวาสอบสถานะการถ้าเมินการ<br>รบบาะทำการเว้นชื่อ ๆ | มท่านได้ที่เมนู <b>ตรวาสอบสถาน</b> ะ ระบบาะทำการแจ้มสถานะการใช้มาน E-Mail ว่าสามารถใ | ส้วานได้หรือไม่ ซาดเอกสารอะไร ซึ่งถ้าหากเอกสารครบถ้วนแล้ว                                      |
| 6 ทำการกถสอบการใช้มามาระดัวระบบที่เข้าใช้มามี <mark>งากสามน้ำหนใญญา</mark> โดยใช้หรัสม่ามตามที่ท่ามใต้ตั้งไว้ในชั้นดอนแรก                         |                                                                                      |                                                                                                |
| หมายเหตุ:<br>• หภายมนพ์สร์เซอเก่ามหาย สามารถเริ่มแบบพรีรมีได้รูกหรื่มกับกามแบ กรรดอบสถานะ ทำการเข้าสู่ระบบ และกลักที่ "พิมพ์เอกสารแบบฟอร์ม"       |                                                                                      |                                                                                                |
|                                                                                                    |                                                                                      |                                                                                                |
| 🗹 dünstiknu 🔷 övifsand                                                                                                    | กร/กรวาสอบสถานะ                                                                      |                                                                                                |

2. คลิกที่เมนู **สมัครใช้งาน** แล้วทำการกรอกแบบฟอร์มให้ครบถ้วน

| - ของูลผู้สมารเบียน<br>คำปางว่า ชื่อ<br>[] มาม |                                          |                                                    | Madaalarnau<br>X-300X-300001-301-X    |
|------------------------------------------------|------------------------------------------|----------------------------------------------------|---------------------------------------|
| ferrurlangu                                    |                                          |                                                    |                                       |
| กรุณามีอกรับมัด<br>2530                        | <b>v</b> 10 <b>v</b>                     | un O HGH                                           |                                       |
| ข้อมูลหน่วยมาม<br>ชิดหว่อมาม<br>               | กระกิษท<br>♥   [ฏิ©ี  เลือกระดับการศึกษา |                                                    | ~~ v                                  |
| එනෙව<br>මිම                                    |                                          |                                                    |                                       |
| ກົວຢູ່ບ້າງບັນ<br>ວ່າມາຍກົ                      | rej<br>Late                              | Bonjihulowa                                        | <b>N</b>                              |
| euu<br>Alb                                     | รมสถ<br>๔๗ กรุณาเลือกบัหวัก ✓            | เธล<br><b>ชนกคริตก</b><br>(20) กรุณาเลือกจำเภอ/เซก | ตามฟตวม.<br>✓ 🕼 กรุณาเลือกกำบล/เขวม ✓ |
| shihawaa                                       |                                          |                                                    | 2                                     |
| <ol> <li>คลิกเครื่องหมายถูกทั่</li> </ol>      | ้า้ง 3 ช่องแล้ว <b>กดลงทะเบ</b> ิ        | ่ยน                                                | 2                                     |

| < ท่านมีความประสมภ์สมักรระบนาน                                                                                                    |             |                 |  |
|----------------------------------------------------------------------------------------------------|-------------|-----------------|--|
| <ul> <li>สมัครใช้วาน ระบบกลุหมายชิเล็กกรอบิกส์ภาครัฐกรมอบาบัย anamai.mail.go.th</li> <li>สมัครใช้วาน ระบบพิสูาน์ด้วดน Active Directory</li> <li>สมัครใช้วาน ระบบสารบรรณชิเล็กกรอบิกส์ Intranet</li> </ul> |             |                 |  |
|                                                                                                    | 🕇 ลงทะเมียน | 🗙 เกลียร์ช้อมูล |  |

 เมื่อได้รับเอกสารแบบฟอร์มจากการสมัคร (แบบฟอร์มการขอใช้งาน) ให้ทำการคลิก "ปริ้นเอกสาร แบบฟอร์มการสมัคร"

#### แบบฟอร์มการขอใช้งานระบบงานหลักกรมอนามัย

กองแผนงาน กรมอนามัย กระทรวงสาธารณสุข

กลุ่มเพคโนโลซีสารสนเทศ โทร. 0-25904290 E-mail : mailmaster@anamai.mail.go.th

| คำสี่และ กรุณการ                                                                                                    | อกข้อมูลด้านถ่างให้ครบข้วนเพื่อเป็นประโยชน์ในการพิจารณาด้า       | เป็นการต่อไป                                                                 |                                                                   |
|----------------------------------------------------------------------------------------------------|------------------------------------------------------------------|------------------------------------------------------------------------------|-------------------------------------------------------------------|
| ส่วนที่ 1 สำหรับผู้                                                                                                    | ขอไข้เงิการ                                                      |                                                                              |                                                                   |
|                                                                                                    |                                                                  | วันที่ขอไข้บริการ วันเสาร์ที่ 17 แ                                           | มษายน 2562                                                        |
| จุดประสงค์การใช้                                                                                                    | งานระบบงานหลักกระอบาณัต                                          | 🖾 ระบบจพมาดอิเล็กทรอนิ<br>🖾 ระบบกิสูงน์ด้วดปลงค<br>🖾 ระบบสารประเพลิเล็กทรอนิ | ล์ภาครัฐกรมสนามัย anamai.mail.go.th<br>Directory<br>ใกล้ intranet |
| สำหรับหน่รองาน<br>อำหรับนุคอากร                                                                                                    | ร้องน่วยงานภายใน สำนักที                                         | กับคลาะารณสุข                                                                |                                                                   |
| 40                                                                                                    | 8170276                                                          | นามสกุล                                                                      | 01110                                                             |
| First Name                                                                                                    | Atthapol                                                         | Lastname                                                                     | Kongmak                                                           |
| เลขประจำตัวประ                                                                                                    | עוויו                                                            | ประเภทบุคคล                                                                  | ข้าราชการ                                                         |
| ด้านหน่ง                                                                                                    | เจ้าหนังรานกันตสาธารณสุ                                          | า โทรทัพษ์                                                                   |                                                                   |
| 🖬 🗄 usemar                                                                                                    | าะ ที่กำหนด(กามจำหนักมีเป็นหนก่าดเล)                             |                                                                              |                                                                   |
| 🖾 ຮູ້ການຮ້າວັນກ                                                                                                    | ราบนโยบายการรักษาความมั่นคะปอดสรัตรองระบบเทคโนไอซึง              | สารสนเทศและการสื่อสาร กรมอนามัย                                              |                                                                   |
| <i>และจะปฏิบัติค</i> าย                                                                                                    | องร้อมู้จะไข้เริ่มการ<br>องร้อมู้จะไข้เริ่มการ<br>ส่วนหน่น       | orte                                                                         | ผู้บังคับปัญหา                                                    |
|                                                                                                    | 70n                                                              | <u></u>                                                                      | 2011                                                              |
| ส่วนที่ 2 สำหรับเรื                                                                                                    | ว้าหน้าที่กองแผนงาน                                              |                                                                              |                                                                   |
| กำหนด Useman                                                                                                    | se ไฟล์มนี้                                                      | ພາກາະເດີດນ                                                                   | /                                                                 |
| []Usemame: .                                                                                                    |                                                                  | 1) คำเนินการแล้ว                                                             | [] ແຈ້ຍຢູ່ຈະຍີເຫັນຄົວ [] ຄືນໆ                                     |
| (Instructure and a second second seco | าบหรืออาณข้าใช้อานครื้ออาณ                                       | and a                                                                        |                                                                   |
|                                                                                                    |                                                                  | Tuđ.                                                                         |                                                                   |
| ส่วนที่ 3 สำหรับ                                                                                                    | รู้ขอใช้บริการ                                                   |                                                                              | 2                                                                 |
| จำหงจำให้รับการต่                                                                                                    | -<br>ร่าเป็นการคังกล่าวข้างสินเรี่ยวกับระบบงานกรมอนามัยเรียบร้อย | แล้ว                                                                         | Indiatory                                                         |
|                                                                                                    |                                                                  | วันที่                                                                       |                                                                   |
|                                                                                                    |                                                                  |                                                                              |                                                                   |
|                                                                                                    |                                                                  |                                                                              |                                                                   |

5. ลงชื่อผู้ขอใช้บริการ และให้หัวหน้ากลุ่มงานหรือผู้บังคับบัญชา ลงลายมือชื่อ

| กองแผนงาน กรมอนามัย กระพรวงสาธารณสุข                                                                                                    |                                                                                     |  |
|----------------------------------------------------------------------------------------------------|-------------------------------------------------------------------------------------|--|
| กลุ่มเทคโนโลยีสารสนเทศ ไทร                                                                                                    | 0-25904290 E-mail : anamai.mail.go.th                                               |  |
| ดำขึ้นจง กรุณากรอกข้อมูลด้านล่างให้ครบด้วนเพื่อเป็น<br>ส่วนพี่ 1 สำหรับผู้ขอใช้บริการ                                                              | ประโยชน์ในการพิจารณาค้าเนินการต่อไป                                                 |  |
| 1 a                                                                                                    |                                                                                     |  |
|                                                                                                    | วันที่ขอใช้บริการวันพุธที่ 17 เมษายน 25                                             |  |
| จุดประสงค์การใช้งานระบบงานหลักกรมอนามัย                                                                                                    | 🖉 ขอใช้งานระบบ anamai.mail.go                                                       |  |
| สำหรับหน่วยงาน                                                                                                    |                                                                                     |  |
| ชื่อหน่วยงามกายใน สำนักมันสายาากการ                                                                                                    |                                                                                     |  |
| ส่วนรับของกร                                                                                                    |                                                                                     |  |
| ส์ก                                                                                                    | 101000                                                                              |  |
| First Name                                                                                                    | s serio                                                                             |  |
| เลขประจำตัวประชาชน                                                                                                    | เป็น                                                                                |  |
| สำนุญาล                                                                                                    | Jurden                                                                              |  |
| รับที่17 14.40 62.                                                                                                    | ท้านหน่ง<br>วันที่ 17 1240 - 16 2                                                   |  |
|                                                                                                    |                                                                                     |  |
| ส่วนที่ 2 สำหรับเจ้าหน้าที่กองแผนงาน                                                                                                    |                                                                                     |  |
| ส่วนที่ 2 สำหรับเจ้าหน้าที่กองแผนงาน<br>กำหนด Username ให้ดังนี้                                                                                   | เลขทะเบียน/ (ปี/เวลเตี้เ                                                            |  |
| ส่วนที่ 2 สำหรับเจ้าหน้าที่กองแผนงาน<br>กำหนด Usergame ได้ดังนี้<br>[] Username:                                                                   | เลขหะเบียน                                                                          |  |
| ส่วนที่ 2 สำหรับเจ้าหน้าที่กองแผนงาน<br>กำหนด Usergame ได้ดังนี้<br>[] Username:                                                                   | ເລາກະເບີຍນ                                                                          |  |
| ส่วนที่ 2 สำหรับเจ้าหน้าที่กองแผนงาน<br>กำหนด Usergame ได้ดังนี้<br>[] Username:<br>[] Password :<br>(กรุณาแก้ไขวหัสผ่านหลังจากเข้าไข้งานครั้งแรก) | ເລບກະເບີບນ                                                                          |  |
| ส่วนที่ 2 สำหรับเจ้าหน้าที่กองแผนงาน<br>กำหนด Usergame ให้ดังนี้<br>[] Username:                                                                   | เลขทะเบียน/                                                                         |  |
| ส่วนที่ 2 สำหรับเร็วหน้าที่กองแผนงาน<br>กำหนด Usergame ให้ดังนี้<br>[] Username:                                                                   | เลขทะเบียน/เป็/เลขที่)<br>[] คำเนินการแล้ว [] แจ้งสู่ขอใช้แล้ว [] อื่นๆ<br>หมายเหตุ |  |
| ส่วนที่ 2 สำหรับเร้าหน้าที่กองแผนงาน<br>กำหนด Usergame ให้ดังนี้<br>[] Username:                                                                   | เกรทะเบียน/                                                                         |  |
| ส่วนที่ 2 สำหรับเจ้าหน้าที่กองแผนงาน<br>กำหนด Usergame ให้ดังนี้<br>[] Username:                                                                   | เกาทะเบียน/                                                                         |  |
| ส่วนที่ 2 สำหรับเจ้าหน้าที่กองแผนงาน<br>กำหนด Usergame ให้ดังนี้<br>[] Username:                                                                   | เลขทะเบียน                                                                          |  |
| ส่วนที่ 2 สำหรับเข้าหน้าที่กองแผนงาน<br>กำหนด Usergame ให้ดังนี้<br>[] Username:                                                                   | เลขทะเบียน                                                                          |  |

- นำแบบฟอร์มการขอใช้งานและสำเนาบัตรประจำตัวประชาชนของท่าน พร้อมเขียนกำกับ "สำเนา ถูกต้องเพื่อใช้ในการสมัครใช้งานระบบงานหลักกรมอนามัย"และลงลายมือชื่อ แล้วทำการสแกน เป็นไฟล์ PDF หรือถ่ายรูป แล้ว Upload ส่งเอกสารโดยคลิกที่เมนู นำส่งเอกสาร
- แจ้งผู้รับผิดชอบ IT สำนักทันตสาธารณสุข เพื่อประสานงานแจ้งผู้รับผิดชอบระบบงานดังกล่าว (กอง ดิจิทัลเพื่อส่งเสริมสุขภาพ กรมอนามัย)
- 8. รอการตรวจสอบเอกสารและการดำเนินการสมัครภายใน 1 วันหลังจากส่งเอกสารเรียบร้อยแล้ว

9. ตรวจสอบสถานะ โดยใช้ เลขบัตรประชาชน ระบบจะทำการแจ้งสถานะการใช้งาน

| ONE STOP SERVICE ANA                                                                           | MAI<br>mensruqu                                           |                                                                    | ວັນກວນກາວແບ້ກະ                        | 🛦 ตรวาสอบสถานะ 🥾 แก้มปัญหา 👹 OpenID 🔒                                        |
|------------------------------------------------------------------------------------------------|-----------------------------------------------------------|--------------------------------------------------------------------|---------------------------------------|------------------------------------------------------------------------------|
| ขึ้นตอนการสมัครใช้งานระบบงานหล่                                                                | ักกรมอนามัย                                               | กรุณาระบุหมายเลชบัตรประชาชน<br>เพื่อเข้าตรวาสอบสถานะ/อิพโหลดเอกสาร | ×                                     | oğumlubilmənum<br>Tra: :::::::::::::::::::::::::::::::::::                   |
| 1 ทำการกรอกเอกสารการสมัครใช้มานโดยการ คลิ๊กที่บบนู สมั                                         | กรใช้มาม แล้วทำการกรอกแบบฟอร์มใ                           | X-300x-300000X-3XX-X                                               |                                       |                                                                              |
| 2 เมื่อท่านได้รับเอกสารแบบฟอร์มาากการสมักรโบซ็อที่ 1 แล้ว                                      | ให้กำการคลิ๊กที่ "ปรั้นเอกสารแบบฟอ:                       | ยืนยันการเข้าใช้งาน                                                | เรเซ็นรับร่องกัวตบของท่าง             | ม แล้วทำการสแกนเป็นไฟล์ PDF แล้วชั้มเป็นช่วยจวท่าน                           |
| 3 กำการสมทบปัตรประกำคัวประชาชนของท่านที่ได้เซียนสำนา                                           | ถูกต้อง และใช้เพื่อการสมัครใช้มานากะ                      |                                                                    | _                                     |                                                                              |
| 4 ทำการบำสมเอกสารโดยคลิ๊กที่เมนู นำส่งเอกสาร และกำทาม                                          | ชั้นคอนโดยการนำสมแบบฟอร์มการสมัครเป็นอันดับแรก แล้วค      | ทามด้วยน้ำสัมสำเนาบัตรประชาชน ของท่านตามลำดัง                      | r                                     |                                                                              |
| 5 รงการตรวาสอบเงกสารและการทำเน็นการสบัทรกายใน 2.3<br>ระบบาะทำการเทโมชื่อ E-mail ของท่านให้กราบ | นหลังวากส่มเอกสารเรียบร้อยแล้ว ท่านสามารถมาตรวาสอบส       | ถายะการทำเป็นการของท่านได้ที่เมนู <mark>กรวาสอบสถา</mark>          | นะ ระเณาะสำการหนังสถานะการใช้ภาม E-Ma | <u>มี ว่าสามารถใช้งานได้หรือไม่</u> ซากเอกสารอะไร ซึ่งกำหากเอกสารกรบด้วนเด้ว |
| 6 ที่าการกดสอบการใช้มานการเข้าระบบ ที่ เข้าใช้มาน anamai                                       | mail.go.th โดยใช้รหัสน่านทามที่ท่านได้ตั้งไว้ในขึ้นตอบแรก |                                                                    |                                       |                                                                              |
|                                                                                                | nany constantina chinaingeun uarsint Rusiya<br>Cairettina | narasunyukola"                                                     | Sui-digur                             |                                                                              |
| 2                                                                                              | C                                                         | สถานะระบบมาน                                                       |                                       |                                                                              |
| ชื่อระบบมา                                                                                     |                                                           | สถาเ                                                               | <u>با</u>                             | Username ขอมท่าน                                                             |
| ระบบาดหมายอิเล็กกรอนิกส์ภาครัฐกรมอนามัย anamai.mail.go.th                                      |                                                           | ໃຫ້ການໄດ້ເຮັຍບຣ້ອຍ                                                 |                                       | atthapol.k@anamai.mail.go.th                                                 |
| ระบบพี่สุรม์ตัวทน Active Directory                                                             | - / 9                                                     | ใช้งานได้เรียบร้อย                                                 |                                       | atthapol.k                                                                   |
| ระบบสารบรรณอิเล็กกรอบิกส์ Intranet                                                             |                                                           | Ļ                                                                  |                                       |                                                                              |
|                                                                                                |                                                           |                                                                    |                                       |                                                                              |

10. เมื่อสถานะขึ้นว่า **"ใช้งานได้เรียบร้อย"** ให้ติดต่อ เจ้าหน้าที่ IT สำนักทันตสาธารณสุข เพื่อประสาน ผู้รับผิดชอบระบบงาน ขอรหัสผ่านให้บุคลากรใหม่

## \*\*ขั้นตอนการเข้าใช้งานคอมพิวเตอร์และเข้าใช้งาน Wi-fi หน่วยงาน

- 11. เจ้าหน้าที่ IT สำนักทันตสาธารณสุข ดำเนินการ join domain เครื่องคอมพิวเตอร์ เพื่อเข้าใช้งาน ระบบระบบพิสูจน์ตัวตน active directory users and computers (ขั้นตอนการ join domain)
- 12. ใช้ User และ Password ที่ได้รับมา เข้าใช้งานคอมพิวเตอร์ที่ได้ join domain แล้ว

|   | 22,                                                       |
|---|-----------------------------------------------------------|
| O | Other user<br>User name<br>Password<br>Sign in to: ANAMAI |
|   | How do I sign in to another domain?                       |
|   | *                                                         |

13. ใช้ User และ Password ที่เข้าใช้งานคอมพิวเตอร์ในการเข้าใช้ Wifi หรือ Internet กรมอนามัย

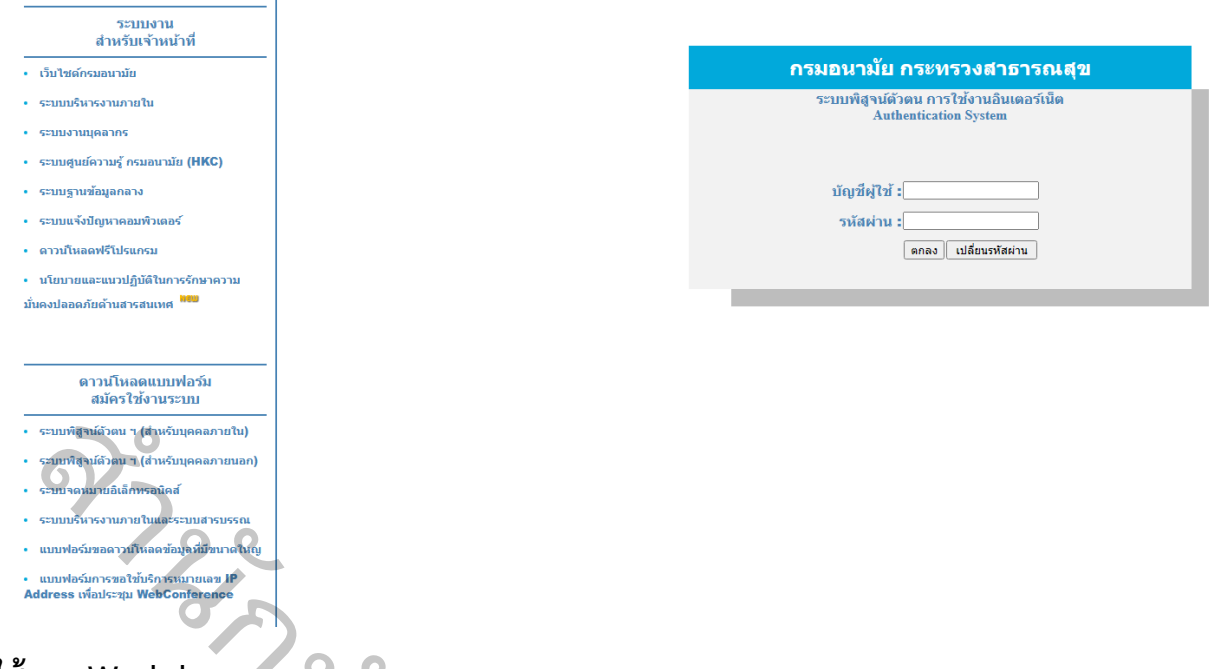

#### \*\*ขอใช้งาน Workd

14. ติดต่อกองดิจิทัลเพื่อส่งเสริมสุขภาพ หรือ User Management ของกรมอนามัย ที่ 02 590 4292
 เพื่อขอใช้งาน (หมายเหตุ สำหรับผู้ที่ยังไม่ได้รับ User และ Password)

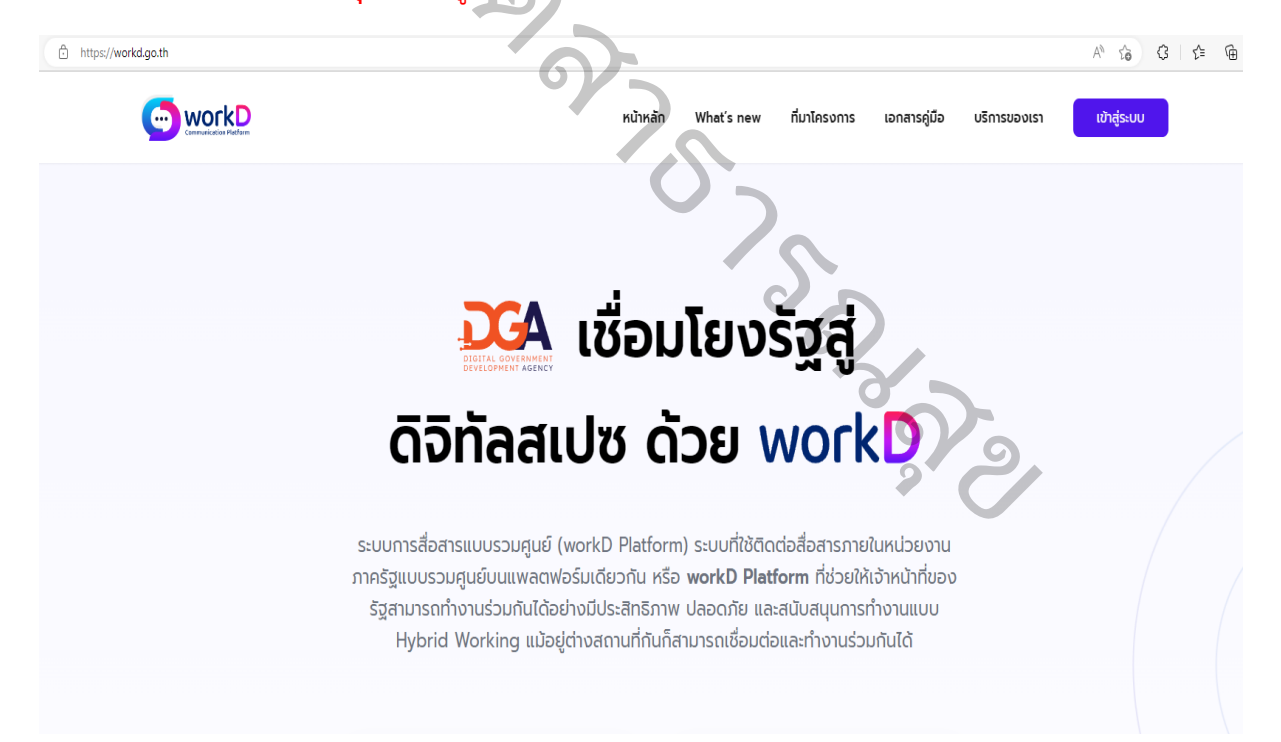

### \*\*ขอใช้งานระบบสารบรรณอิเล็กทรอนิกส์

15. ลงทะเบียนขอใช้งานระบบสารบรรณอิเล็กทรอนิกส์ ผ่าน

https://ehs.anamai.moph.go.th/public/workflow.php?wfp=WNzNrMmw0ZTR3NDA1ZzR hNHI0bzRmM3E1aTRwNHEzdzNiMjI0eTJ3MjU0YjJqM24z

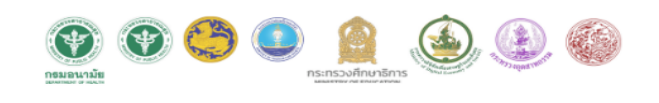

| แบบฟอร์มล                       | งทะเบียนเพื่อเข้าใช้งานระบบสารบรรณอิเล็กทรอนิกส์ กรมอนามัย    |
|---------------------------------|---------------------------------------------------------------|
| กรณากรอกข้อมูลให้ครบถ้วน        |                                                               |
| แบบปลวับนี้ใช้ส่วนรับการอาการบั | เขเพื่อเข้าใช้งานรายเสารปรรณอิเอ็กนรอนิกส์ กรบอบานัย เม่านั้น |
|                                 |                                                               |
| ศำนำหน้า (ภาษาไทย)*             | กรณาเลือก × •                                                 |
| ชื่อ (ภาษาไทย)*                 |                                                               |
| นามสกุล (ภาษาไทย)*              |                                                               |
| เบอร์โทรศัพท์หน่วยงาน*          |                                                               |
| อีเมล*                          |                                                               |
| สถานะผู้ใช้งานระบบ <b>*</b>     | กรุณาเลือก ×*                                                 |
| ตำแหน่ง*                        | กรุณาเลือก × *                                                |
| ระดับ*                          | ระดับ เช่น ปฏิบัติการ ข้านาญการ ทำเกญการทิเศษ เชี่ยวชาญ       |
| ประเภทเจ้าหน้าทึ*<br>           | กรุณาเดือก × *                                                |

- เมื่อลงทะเบียนเสร็จ ใช้เวลาประมาณ 1 วัน เพื่อให้ผู้รับผิดชอบงานระบบสารบรรณอิเล็กทรอนิกส์ อนุมัติ
- เข้าติดตามการลงทะเบียนในกลุ่มสารบรรณอิเล็กทรอนิกส์ กรมอนามัย ผ่าน โอเพนแชท https://line.me/ti/g2/tNa85exJaC5P4BIHH75XIXqq 9qaOSacmxTXbA?utm\_source=invitation&utm\_medium=link\_copy&utm\_campaign=d efault ผู้รับผิดชอบงานระบบสารบรรณอิเล็กทรอนิกส์ จะแจ้งลงในกลุ่มเมื่อได้รับการอนุมัติ
- 18. สามารถเข้าสู่ระบบสารบรรณ URL Website : eoffice.anamai.moph.go.th

**ชื่อบัญชีผู้ใช้งาน :** ชื่อ.นามสกุลตัวแรก (เป็นภาษาอังกฤษ) ตัวอย่าง : atthapol.k **รหัสผ่านเริ่มต้น :** User@1234 (ใช้งานครั้งแรกทุกคนใช้รหัสนี้เหมือนกัน) เมื่อเข้าสู่ระบบครั้งแรกต้องกำหนดรหัสใหม่ ซึ่งประกอบไปด้วย

- ตัวอักษรภาษาอังกฤษพิมพ์ใหญ่ 1 ตัว
- ตัวอักษรภาษาอังกฤษพิมพ์เล็ก
- ตัวเลข

- อักขระ เช่น ! @ \$ % ^ & \* . + , #
- โดยความยาวไม่น้อยกว่า 8 ตัวอักษร

สามารถเข้าไปศึกษาขั้นตอนและวิธีการใช้งานผ่านคู่มือได้ตามลิ้งแนบ ดังนี้

- 1. คู่มือสารบรรณดิจิทัล กรมอนามัย
- : <u>https://shorturl.asia/r1u7d</u>
- 2. คู่มือการลงนามอิเล็กทรอนิกส์
- : <u>https://shorturl.asia/iGxPe</u>
- 3. คู่มือการร่างหนังสือ
- : https://shorturl.asia/G03DF
- 19. สำหรับ ระบบงานบุคลากร hr.anamai.moph.go.th ดำเนินการติดต่อกับ งานการเจ้าหน้าที่ของ หน่วยงาน เพื่อขอใช้งานระบบต่อไป

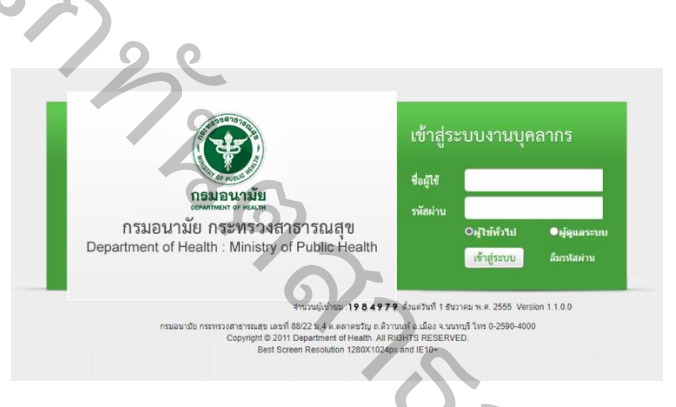

20. สำหรับ ระบบแจ้งเงินเดือนออนไลน์ oss.anamai.moph.go.th ดำเนินการติดต่อกับ งานการเงินของ หน่วยงาน เพื่อขอใช้งานระบบต่อไป

|                                             |                                                                   | Log in                                                                                                    |
|---------------------------------------------|-------------------------------------------------------------------|----------------------------------------------------------------------------------------------------|
| .og 1n.<br>ปรดระบุชื่อผู้ใช้งาเ             | นเพื่อเข้าสู่ระบบ                                                 | ระบบแจ้งเงินเดือนออนไลน์                                                                                                    |
| เลขประจำตัวประชาชน<br>รหัสผ่าน              | bisosiquavis-htovisimu<br>bisosiquahu<br>bisosiquahu<br>ithigisuu | kasohu :<br>glonhrid komon delaganewite na sefri kursum kilo fili<br>solandarjahiratason de akuru kenna katakati kata kenna dask<br>solandarjahiratason de akuru kuru katakati kenna de sola<br>usu (uncas 1 vessnitu) kuru katakati kenna kensa hera sukan filo ful<br>na kiirana ke na 2800 |
| คู่มือใช้งานระบบ                            |                                                                   | เข้าระบบไม่ได้ติดต่อ :<br>เจ้าหน้าที่จัดทำเงินเดือนหน่วยงาน<br>ตนเอง                                                                                                    |
| านวนผู้เข้าชม วันนี้ 168<br>อดรวมสะสม 6,398 |                                                                   |                                                                                                    |

**ผู้จัดทำ** นายอรรถพล คงมาก กลุ่มสนับสนุนวิชาการและการวิจัย